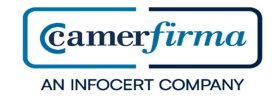

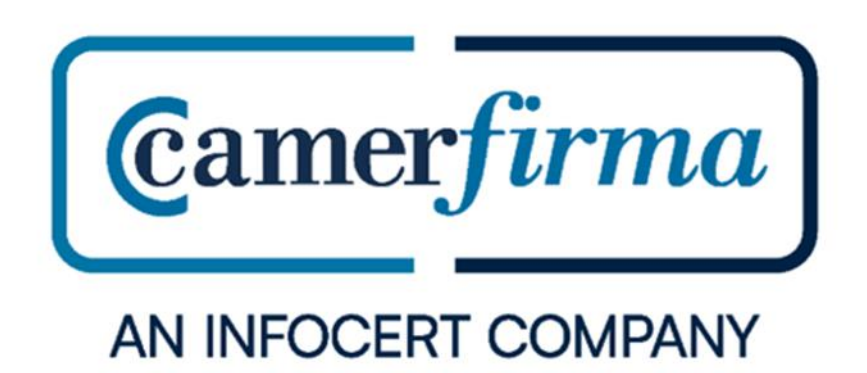

## MANUAL:

GoSign Web Business : Firmar documento con certificado p12

| AC CAMERFIRMA, S.A NIF: A 82743287 |  | Página 1 de 11 |
|------------------------------------|--|----------------|
| C/Ribera del Loira, 12             |  |                |
| 28006 - Madrid                     |  |                |

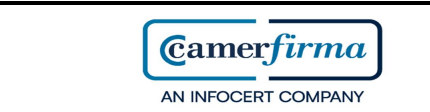

## • Iniciar sesión en Gosign Web

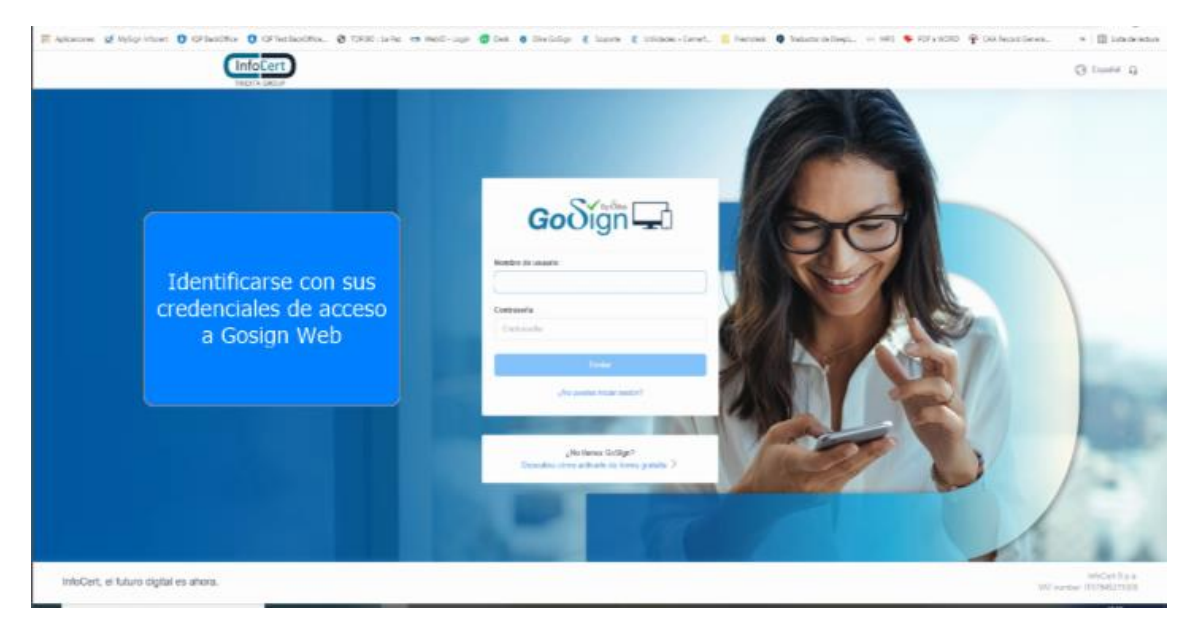

• Primero seleccionar el documento que deseamos firmar

| ଡେଡିମ୍ଲ                                                                                                 |                               | S (0)                        |
|----------------------------------------------------------------------------------------------------|-------------------------------|------------------------------|
| Hola Carlos Lopez Garcinuño                                                                             |                               | 1.0002 a.Jun. 2021 🛅         |
| Solicita firma                                                                                          | Firma y envia                 |                              |
| ARRASTRA O SELECCIONA UN ARCHIVO                                                                        | ARRASTRA O SELECCIONA UN ARCH |                              |
|                                                                                                    |                               | documento a firr             |
| PORTANIRMAS INTO EXPEDIENTES                                                                            |                               |                              |
| To exist an excited here your and a negative to the expediment gas has excitably yight requirem %, also |                               | VER TODOS LOS<br>EXPEDIENTES |
| PENDIENTE                                                                                               | ODANIMATT C                   |                              |

| AC CAMERFIRMA, S.A NIF: A 82743287 |  | Página 2 de 11 |
|------------------------------------|--|----------------|
| C/Ribera del Loira, 12             |  |                |
| 28006 - Madrid                     |  |                |

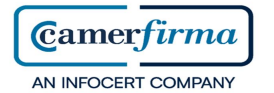

 Una vez cargado el documento en la aplicación, seleccionar "Firma avanzada con certificado" y pinchar en "Siguiente"

| $\varepsilon \to \mathbb{G}$ | <ul> <li>golgnæbd.khbest.digbtal(Vige-and-send</li> <li>氧</li> </ul>                                                                                              | k 🛪 🕒 i        |
|------------------------------|----------------------------------------------------------------------------------------------------|----------------|
| Aplicaciones                 | 👷 Nylogi Holan 🕐 Kiffandala 🕐 Kiffandala 🕐 10500 (La Par 🗢 Medi-Lagir 🧶 Das Golger 🔮 Seadar Caret. 📗 Fannas 🗣 Telescradagi. 🗢 HEI 🗣 KIFF (KOD 🗣 Caliband Caret. 🦷 | 🔲 Litade Indus |
|                              | නෙරුව වි දින්වන                                                                                                    | )              |
|                              | SALVES 3 jun. 2021                                                                                                    |                |
| A                            | Firma y Envia                                                                                                    |                |
| Ĩ                            |                                                                                                    |                |
| ≌                            | CARGA DOCUMENTOS                                                                                                    |                |
| <u>Þ</u>                     | 1. DOC GOSIGN BUSINESS WEB                                                                                                    |                |
| O                            | DOC GOSIGN BUSINESS WEB                                                                                                    |                |
| 8                            | PDF 🛵 Expediente SJLMHEUL Caducidad 🗇 👘 👁                                                                                                    |                |
|                              | erras Austres 🗸                                                                                                    |                |
|                              | SELECCIONA EL TIPO DE FIRMA                                                                                                    |                |
|                              | RRMA SIMPLE FRMA CUALIFICADA (PDP) RRMA CUALIFICADA (PDP) RRMA AVANZADA CON CERTIFICADO                                                                           |                |
|                              | CONFIGURA LOS DESTINATARIOS QUE RECIBIRÁN LOS DOCUMENTOS FIRMADOS Seleccionar firma con                                                                           | -              |
|                              | Correo electrónico de los destinutarios certificado                                                                                                    |                |
|                              |                                                                                                    | Q              |
|                              |                                                                                                    |                |
|                              | Expediente SJLMHEIUL   ID SJLMHEIUL                                                                                                    |                |
|                              |                                                                                                    |                |

• Click en "Firma" para poder colocar la firma en el documento

| Goðijh                                  | ō ©                                    |
|-----------------------------------------|----------------------------------------|
| THE SCIETAFONA SE FOMAY LINEA           | 3.0745 3 (m. 7021 📩                    |
| Firma y envia                           | wa science di wanagi ana a parameter a |
| • • • • • • • • • • • • • • • • • • • • | 1. DOC KONDA AVEARET HER               |
| Configure tas exclores en el expediente | 11 Nom 1 1 1 +1 Q Q 🛛 🔲                |
| 🔿 Cartos Lapez Girconuño                |                                        |
| ALLOCOMM ALLOW                          |                                        |
| er nige Click                           |                                        |
| Assects                                 | DOC GOSIGN BUSINESS WEB                |
| Firmado per Carlos Lopez Ganthuño       |                                        |
| AA solution                             |                                        |
| S Agrobar                               |                                        |
| - vian                                  |                                        |
| SELECTIONS SHA SCOULS ADDIMAN. *        |                                        |
|                                         |                                        |
|                                         |                                        |

| AC CAMERFIRMA, S.A NIF: A 82743287 |  | Página 3 de 11 |
|------------------------------------|--|----------------|
| C/Ribera del Loira, 12             |  |                |
| 28006 - Madrid                     |  |                |

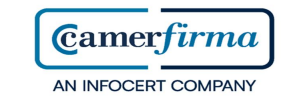

• Se puede ocultar la firma para que no aparezca en el documento firmado

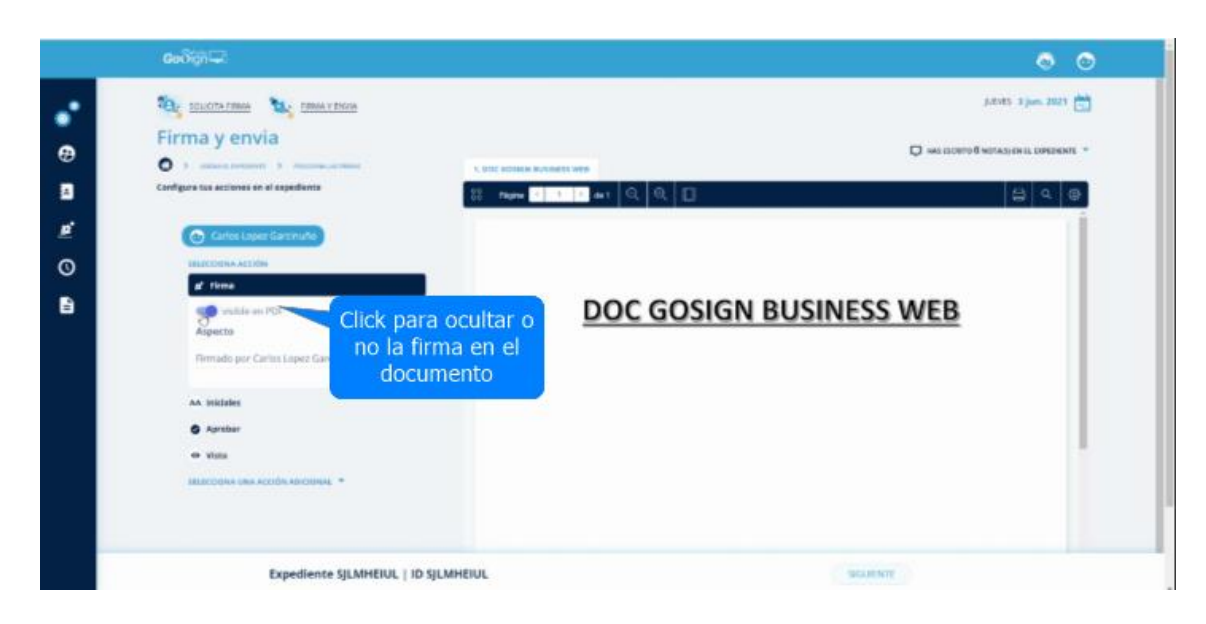

• Colocar la firma haciendo "click" en el sitio que se quiere colocar.

| cedigi 🖵                                | . 0                                 |
|-----------------------------------------|-------------------------------------|
| 101 IOLICITA FINNA 11 FINNA V PAULA     | 3.5453. 3.jun. 2021 📩               |
| Firma y envia                           |                                     |
| 0 >                                     | C DIC UNING PUTARET WE              |
| Configura tas acciones en al aspediante | 1 man 1 3 1 41 Q Q D                |
| Cartos Laper Garroute                   |                                     |
| securitoria accidia                     | Posicionar la firma en el documento |
| a' fima                                 |                                     |
| windole on PDF                          | DOC GOSIGN BUSINESS WEB             |
| Anpecto D                               |                                     |
| Firmado por Carlos Lopez Garcosuño:     |                                     |
| AA michies                              |                                     |
| G Agenther                              | Click                               |
| • vista                                 | CITCK                               |
| BLECODIA UNA ACOINI NO-CUMAL ····       |                                     |
|                                         |                                     |
| Expediente SJLMHEIUL   ID SJLMHEI       | ak noumate                          |

| AC CAMERFIRMA, S.A NIF: A 82743287 | Página 4 de 11 |
|------------------------------------|----------------|
| C/Ribera del Loira, 12             |                |
| 28006 - Madrid                     |                |

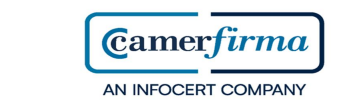

• Podemos desplazar la firma con el ratón manteniendo el click.

|             | coðigi 🖵                                                                                                    | 0 0                                                            |
|-------------|----------------------------------------------------------------------------------------------------|----------------------------------------------------------------|
| 0<br>8<br>9 | Image: Structure remain       Image: Structure remain         Firma y envira       Image: Structure remain         Image: Structure remain       Image: Structure remain         Image: Structure remain       Image: Structure remain <t< th=""><th>Postcionar la firma en el documento<br/>DOC GOSIGN BUSINESS WEB</th></t<> | Postcionar la firma en el documento<br>DOC GOSIGN BUSINESS WEB |
|             | A Initiales<br>Auroper<br>vitus<br>Interminis and Access sociantist *<br>Expedience SJLAIHEIUL   ID SJLMHEIUL                                                                                                    | Manteniendo el "click" podemos colocar la firma                |

• Una vez colocada la firma, pinchar en "Siguiente"

|    | රෝගාශ                                                                                  | 0 0                                             |
|----|----------------------------------------------------------------------------------------|-------------------------------------------------|
| 1  | 🥸 szulterine 🦄 Enneytrese                                                              | дения з ран. 2021 📩                             |
| 9  | Firma y envia                                                                          | 🔘 нас соотгод натосле и слаговите 🔹             |
|    | Configura tas acciones en el espediente                                                |                                                 |
| ē. | Cartes Lapit Garcaulo                                                                  |                                                 |
| Ø  | MARCON ACODO                                                                           |                                                 |
| à  | Final     Sector     Finalscore ODE     Aspecto     Finalscore Carity Lopez Gardburlio | DOC GOSIGN BUSINESS WEB                         |
|    | AA michains                                                                            |                                                 |
|    | • Vise                                                                                 | Carlos Loper Gartinulo                          |
|    |                                                                                        | Manteniendo el "click" podemos colocar la firma |
|    | Expediente SJLMHEIUL   ID SJLMHEIUL                                                    | Click                                           |

| AC CAMERFIRMA, S.A NIF: A 82743287 | Página 5 de 11 |
|------------------------------------|----------------|
| C/Ribera del Loira, 12             |                |
| 28006 - Madrid                     |                |

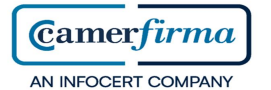

• Por defecto se ofrece la firma con GoSign Desktop. Para firmar con nuestro certificado p12 instalado se debe seleccionar "Firma con certificado"

|                  | ංරිකික                                                       | • •                                  |
|------------------|--------------------------------------------------------------|--------------------------------------|
| •                | Confirmar Firmas                                             | LETVES - 1 jun; 2021                 |
| 1<br>1<br>1<br>1 | HAS SOLICITADO UNA MIRMA DE TIPO MIRMA ELECTRÓNICA AVANZADA. | Seleccionar Firma con<br>certificado |
|                  |                                                              |                                      |
|                  |                                                              | ۵.                                   |
|                  | Expediente SJLMHEIUL   ID SJLMHEIUL                          | SKAJENTE                             |

• Para proceder a la firma, introducir contraseña de instalación del certificado y pinchar en "Siguiente"

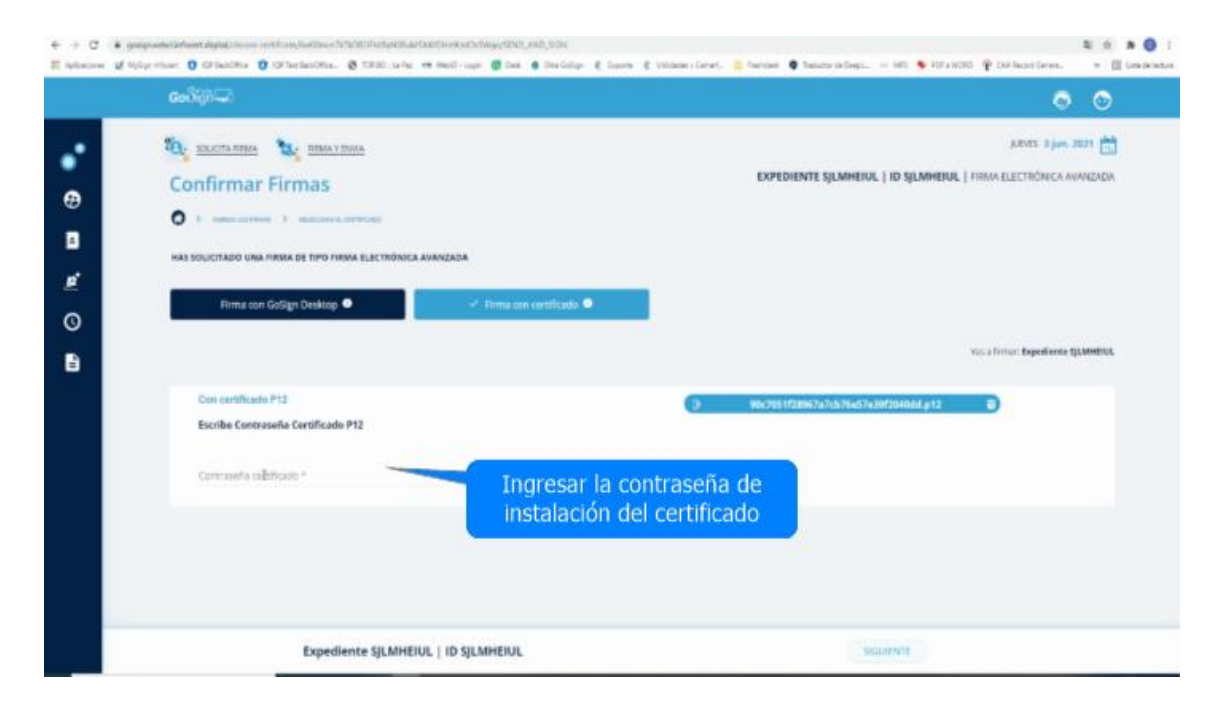

| AC CAMERFIRMA, S.A NIF: A 82743287 | Página 6 de 11 |
|------------------------------------|----------------|
| C/Ribera del Loira, 12             |                |
| 28006 - Madrid                     |                |

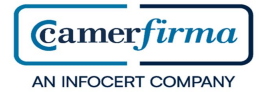

• La aplicación confirma la operación. Pinchar en "Cierra" para acceder al panel de control

| 8             | Goodinia.                                                                               |                           | 00                                                                                   |
|---------------|-----------------------------------------------------------------------------------------|---------------------------|--------------------------------------------------------------------------------------|
| 0             |                                                                                         |                           | ARVER 3 June 2013                                                                    |
| <u>6</u><br>0 | Prima con Galoge Desktop •<br>Con confidentio P12<br>Econhe Confraso/io Contificado P12 | ;Operación completada!    | ess J Timus Byzalises (JLBHEED)<br>a 795 (Fales7a7a) (a 796) (Fales7a) (a 414) (a 12 |
|               | Expedience SLAMHEUUL   10 S                                                             | Imento se ha firmado corr | ectamente                                                                            |

• Para acceder al expediente del portafirmas y nuestro documento firmado, hacer click en el icono señalado

| ෛබ්ලා⊓⊐ා                                                                                           |                                                     | ۵ (                |
|----------------------------------------------------------------------------------------------------|-----------------------------------------------------|--------------------|
| Hola Carlos Lopez Garcinuño                                                                        |                                                     | juents 3 jun. 2021 |
| Solicita firma<br>Solida ante persona per firmer daumentos                                         | Firma y envia<br>Erres las decentras y compartellas |                    |
| ARRASTRA O SELECCIONA UN ARCHIVO                                                                   | ARRASTRA O SELECCIONA UN ARCHIVO                    |                    |
|                                                                                                    |                                                     |                    |
| Di onta sección hay ana dala nàgrila da las organilarites que has incluidade y que requierent. Par | b.<br>Annor                                         |                    |
|                                                                                                    |                                                     | EXPEDIENTES        |
|                                                                                                    | Click para accodor al                               |                    |

| AC CAMERFIRMA, S.A NIF: A 82743287 | Página 7 de 11 |
|------------------------------------|----------------|
| C/Ribera del Loira, 12             |                |
| 28006 - Madrid                     |                |

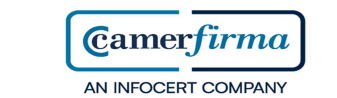

• Podemos ver todas las acciones posibles con nuestro expediente

|               | භෝගියිය                                           |                                                                | o o                   |
|---------------|---------------------------------------------------|----------------------------------------------------------------|-----------------------|
| •             | <ul> <li>Portafirmas</li> </ul>                   |                                                                | JUEVES 3 Jun. 2021    |
| 89<br>12      | Filture per                                       | O PENDIENTE 0 (# RECIBIO EN COPIA 0) (# TERMINADO 1) (E ARCHIV | ADOS 0 +              |
| <u>e</u><br>0 | 1 resultado de1                                   | Acciones posibles                                              | Ordena por            |
| Đ             | Carlos Lopez Garcinuño 🖂 🗸 Carlos Lopez Garcinuño | Terminado Id S<br>creado e                                     | Detalies 🔗<br>Elimina |
|               |                                                   | Resultades per pågna 5 🔹                                       | Archiva               |
|               |                                                   |                                                                |                       |
|               |                                                   |                                                                |                       |
|               |                                                   |                                                                |                       |

• Para acceder al documento que hemos firmado, hacer click en el nombre del expediente

| Histor per           | PENDIENTE 0           | TERMINADO 1 ALCHIVADOS 0                                |
|----------------------|-----------------------|---------------------------------------------------------|
| 1 -mulado del        | Click para acceder al | Ordenar por Ordena por                                  |
| EXPEDIENTE SJLMHEIUL | Lapez Geronute        | Terminado di SJUMBIUL'I dec.<br>Unado di SJUM2021 13.31 |
|                      |                       | Resultation por plagnar 5 🔹 (1-1-de 1 🔍                 |
|                      |                       |                                                         |

| AC CAMERFIRMA, S.A NIF: A 82743287 | Página 8 de 11 |
|------------------------------------|----------------|
| C/Ribera del Loira, 12             |                |
| 28006 - Madrid                     |                |

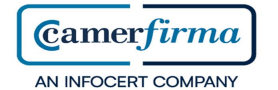

• Podemos descargar el documento firmado o visualizarlo directamente en la aplicación

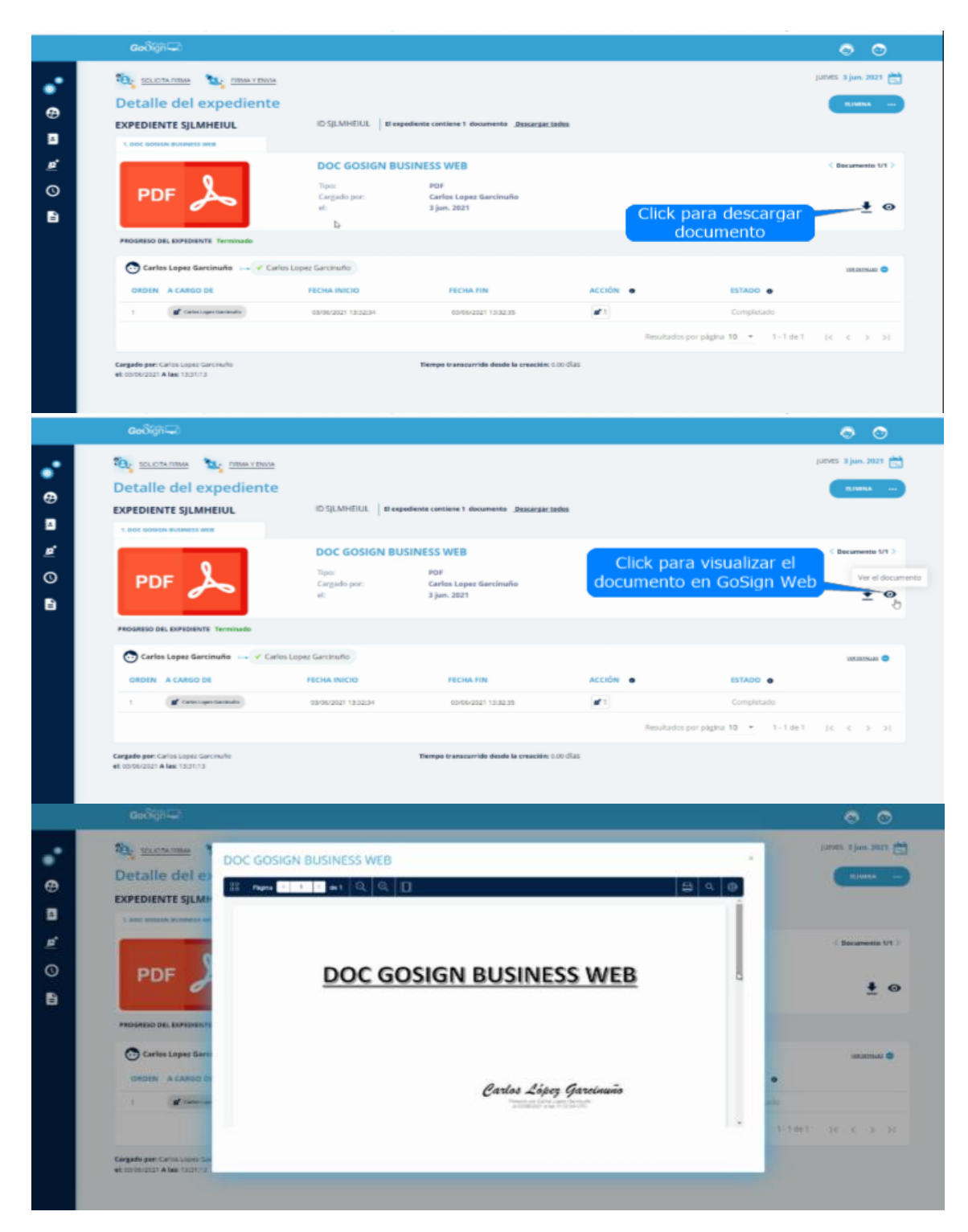

| AC CAMERFIRMA, S.A NIF: A 82743287 | Página 9 de 11 |
|------------------------------------|----------------|
| C/Ribera del Loira, 12             |                |
| 28006 - Madrid                     |                |

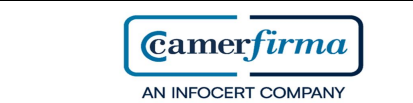

• Podemos igualmente abrir el documento que hemos descargado con Acrobat Reader

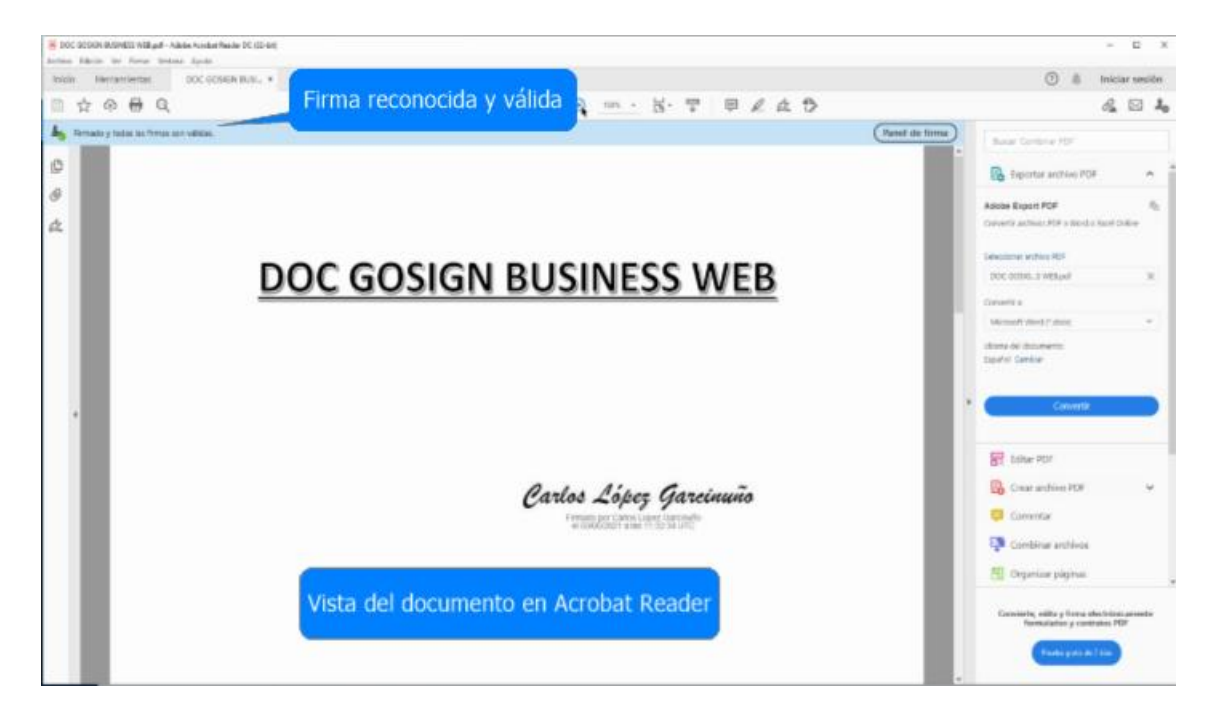

• Para regresar al panel de control principal, hemos de pasar por "Mis firmas"

|                    | രേപ്ന് 🖵                                                              |                                       |                                                            |                 |                                              | ō ō                 |
|--------------------|-----------------------------------------------------------------------|---------------------------------------|------------------------------------------------------------|-----------------|----------------------------------------------|---------------------|
| <b>₽</b>           | De Regresamos al p<br>Exo principal pasand<br>"Mis Firmas             | oanel<br>o por <sup>BUL   Beege</sup> | ediente contiene 1 documento <u>Descargar so</u>           | dea             |                                              | JUEVES 3 jun. 2021  |
| <u>¢</u><br>⊙<br>∎ | PDF 🝌                                                                 | Tipe:<br>Cargado por:<br>el:          | SINESS WEB<br>POF<br>Carlos Lopez Garcínuño<br>3 jun. 2021 | 4               |                                              | ( Decurrentie (/1 ) |
|                    | PROSRESO DEL EXPEDIENTE Terminado                                     | s Lopez Garcinuño                     |                                                            |                 |                                              | XIM DATALAD         |
|                    | ORDEN A CARGO DE                                                      | FECHA INICIO                          | FECHA FIN                                                  | ACCIÓN .        | ESTADO                                       |                     |
|                    | 1 🖉 Carlos Legor Caroloudos                                           | 05/06/2021 13:32:34                   | 05/06/2021 13:32:35                                        | ✓ 1<br>Resultad | Completado<br>los por página 10 • 1 - 1 de 1 |                     |
|                    | Cargado por: Carlos Lopez Garcino/to<br>ek conto/2021 A lan: 12/31/13 |                                       | Tiempo transcurrido desde la creación: 0                   | oo dias         |                                              |                     |

| AC CAMERFIRMA, S.A NIF: A 82743287 | Página 10 de 11 |
|------------------------------------|-----------------|
| C/Ribera del Loira, 12             |                 |
| 28006 - Madrid                     |                 |

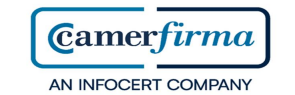

• Cerrar en panel de control de Mis firmas y volver a panel de control principal

|                       | Godiği 🖵                                                                                   |                          |                  |                       | 0 |
|-----------------------|--------------------------------------------------------------------------------------------|--------------------------|------------------|-----------------------|---|
| Configuración         | Firmas                                                                                     |                          |                  | Click                 | * |
| Ubrate de direcciones | Imagen de firma f<br>Carga la inàgen que se aplicará cola vez que litmes un<br>espediente. | Carlos López Garcinuño   | no iniciative C. | LG                    |   |
| ) Seiler de Liempe    | 💉 Firma simple                                                                             |                          |                  | - ESTADO: ACTIVO      |   |
|                       | Firma Remota<br>turba turonismuko para auskar al portal https://wysignarisco               | n.e                      |                  | H ESTADO: DESACTIVADO |   |
|                       | Maarta (Corres electricis) del trimente *                                                  | Contracto forte reneas * |                  | <u>.</u>              |   |
|                       | aluce                                                                                      |                          |                  | # ESTADO: ACTIVO      |   |

• En el panel de control principal vemos que sigue el expediente presente en nuestro "Portafirmas"

| Firma y envia                       |                                                                                                    |
|-------------------------------------|----------------------------------------------------------------------------------------------------|
| Torrea las abcarrentes y compañíans |                                                                                                    |
| ARRASTRA O SELECCIONA UN ARCHIVO    |                                                                                                    |
| El documento firmado                |                                                                                                    |
| en el portafirmas                   | VER TODOS LOS<br>EXPEDIENTES                                                                         |
|                                     | ABRASTRA O SELECCIONA UN ABCHINO<br>El documento firmado<br>está bien terminado<br>en el portafirmas |

| AC CAMERFIRMA, S.A NIF: A 82743287 |  | Página 11 de 11 |
|------------------------------------|--|-----------------|
| C/Ribera del Loira, 12             |  |                 |
| 28006 - Madrid                     |  |                 |